## ≪Hakobitアプリの更新について≫

一部のAndroid端末にて、ヘルスコネクトと連携後、歩数が正しく反映されないことや、キーボードの挙動の不具合が発生しております。

つきましては、不具合の有無に関わらず、以下の方法のどちらかを実施して Hakobitアプリを更新してください。

※表示される文言は、端末によって異なることがあります。 ※アプリを自動更新する設定になっている端末の場合、作業は不要です。

3

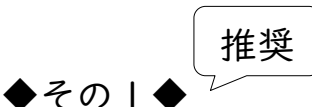

- 【Playストアのアプリ】を開く
- ②【<br />
  <br />
  <br />
  (<br />
  <br />
  <br />
  <br />
  <br />
  <br />
  <br />
  <br />
  <br />
  <br />
  <br />
  <br />
  <br />
  <br />
  <br />
  <br />
  <br />
  <br />
  <br />
  <br />
  <br />
  <br />
  <br />
  <br />
  <br />
  <br />
  <br />
  <br />
  <br />
  <br />
  <br />
  <br />
  <br />
  <br />
  <br />
  <br />
  <br />
  <br />
  <br />
  <br />
  <br />
  <br />
  <br />
  <br />
  <br />
  <br />
  <br />
  <br />
  <br />
  <br />
  <br />
  <br />
  <br />
  <br />
  <br />
  <br />
  <br />
  <br />
  <br />
  <br />
  <br />
  <br />
  <br />
  <br />
  <br />
  <br />
  <br />
  <br />
  <br />
  <br />
  <br />
  <br />
  <br />
  <br />
  <br />
  <br />
  <br />
  <br />
  <br />
  <br />
  <br />
  <br />
  <br />
  <br />
  <br />
  <br />
  <br />
  <br />
  <br />
  <br />
  <br />
  <br />
  <br />
  <br />
  <br />
  <br />
  <br />
  <br />
  <br />
  <br />
  <br />
  <br />
  <br />
  <br />
  <br />
  <br />
  <br />
  <br />
  <br />
  <br />
  <br />
  <br />
  <br />
  <br />
  <br />
  <br />
  <br />
  <br />
  <br />
  <br />
  <br />
  <br />
  <br />
  <br />
  <br />
  <br />
  <br />
  <br />
  <br />
  <br />
  <br />
  <br />
  <br />
  <br />
  <br />
  <br />
  <br />
  <br />
  <br />
  <br />
  <br />
  <br />
  <br />
  <br />
  <br />
  <br />
  <br />
  <br />
  <br />
  <br />
  <br />
  <br />
  <br />
  <br />
  <br />
  <br />
  <br />
  <br />
  <br />
  <br />
  <br />
  <br />
  <br />
  <br />
  <br />
  <br />
  <br />
  <br />
  <br />
  <br />
  <br />
  <br />
  <br />
  <br />
  <br />
  <br />
  <br />
  <br />
  <br />
  <br />
  <br />
  <br />
  <br />
  <br />
  <br />
  <br />
  <br />
  <br />
  <br />
  <br />
  <br />
  <br />
  <br />
  <br />
  <br />
  <br />
  <br />
  <br />
  <br />
  <br />
  <br />
  <br />
  <br />
  <br />
  <br />
  <br />
  <br />
  <br />
  <br />
  <br />
  <br />
  <br />
  <br />
  <br />
  <br />
  <br />
  <br />
  <br />
  <br />
  <br />
  <br />
  <br />
  <br />
  <br />
  <br />
  <br />
  <br />
  <br />
  <br />
  <br />
  <br />
  <br />
  <br />
  <br />
  <br />
  <br />
  <br />
  <br />
  <br />
  <br />
  <br />
  <br />
  <br />
  <br />
  <br />
  <br />
  <br />
  <br />
  <br />
  <br />
  <br />
  <br />
  <br />
  <br />
  <br />
  <br />
  <br />
  <br />
  <br />
  <br />
  <br />
  <br />
  <br />
  <br />
  <br />
  <br />
  <br />
  <br />
  <br />
  <br />
  <br />
  <br />
  <br />
  <br />
  <br />
  <br />
  <br />
  <br />
  <br />
  <br />
  <br />
  <br />
  <br />
  <br />
  <br />
  <br />
  <br />
  <br />
  <br
- ③【更新】を押す

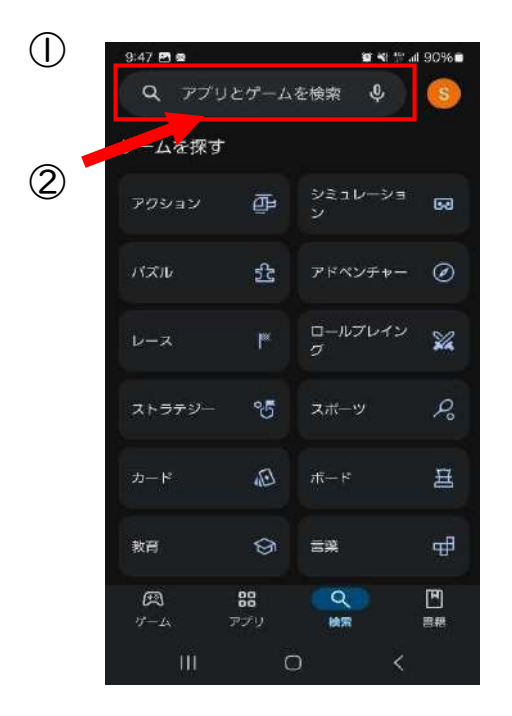

Akobit
A bit
B the obit
B the obit
B the obit
B the obit
B the obit
B the obit
B the obit
B the obit
B the obit
B the obit
B the obit
B the obit
B the obit
B the obit
B the obit
B the obit
B the obit
B the obit
B the obit
B the obit
B the obit
B the obit
B the obit
B the obit
B the obit
B the obit
B the obit
B the obit
B the obit
B the obit
B the obit
B the obit
B the obit
C the obit
C the obit
C the obit
C the obit
C the obit
C the obit
C the obit
C the obit
C the obit
C the obit
C the obit
C the obit
C the obit
C the obit
C the obit
C the obit
C the obit
C the obit
C the obit
C the obit
C the obit
C the obit
C the obit
C the obit
C the obit
C the obit
C the obit
C the obit
C the obit
C the obit
C the obit
C the obit
C the obit
C the obit
C the obit
C the obit
C the obit
C the obit
C the obit
C the obit
C the obit
C the obit
C the obit
C the obit
C the obit
C the obit
C the obit
C the obit
C the obit
C the obit
C the obit
C the obit
C the obit
C the obit
C the obit
C the obit
C the obit
C the obit
C the obit
C the obit
C the obit
C the obit
C the obit
C the obit
C the obit
C the obit
<liC the obit</li>
C the

Playストア アプリの画面

## ◆その2◆

①Hakobitアプリのアイコンを長押しする

- ②【アプリ情報】を押す ※開かなければ端末の【設定】→【アプリ】→【アプリ情報】で Hakobitの設定を開いてください
- ③【ストアにおけるアプリの詳細】または【アプリ詳細】を押す
- ④【更新】を押す

① Hakobitのアイコンを長押しすると、このような表示が出ます。

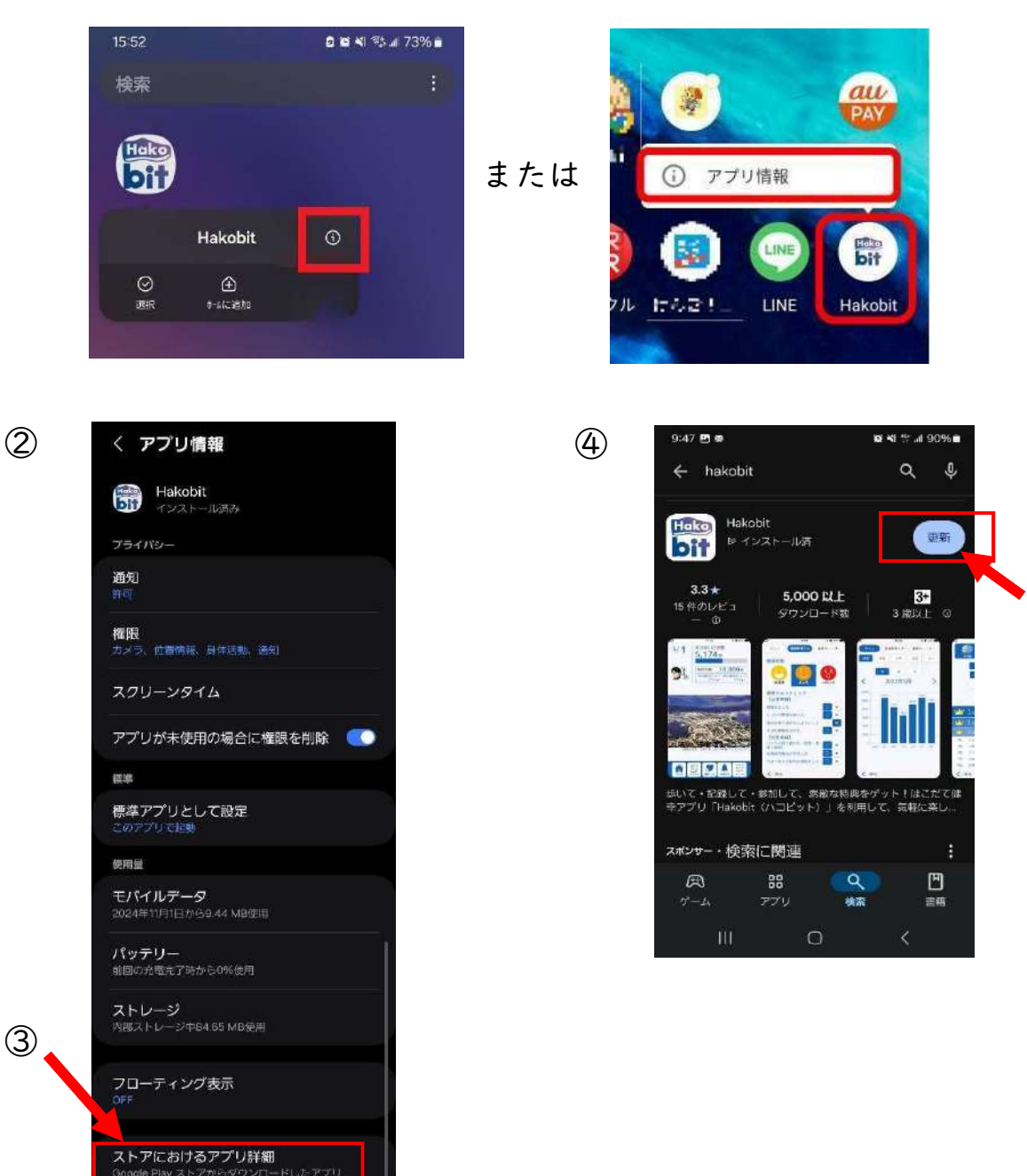